## **Instructions for Wireless Connection for Windows 7**

Click on the wireless icon on the windows task bar.

| Currently connected to:<br>RVS-EC 2<br>Internet access<br>Network<br>Internet access | ÷ <del>1</del> |  |
|--------------------------------------------------------------------------------------|----------------|--|
| Wireless Network Connection                                                          | on 🔺           |  |
| RVS-EC                                                                               | Connected      |  |
| Idap-test                                                                            |                |  |
| RVS-Staff                                                                            | lter-          |  |
| rvsd41guest                                                                          | 341            |  |
| Other Network                                                                        | <b>S</b> ail   |  |
| Open Network and Sh                                                                  | iaring Center  |  |

Click on Open Network and Sharing Centre

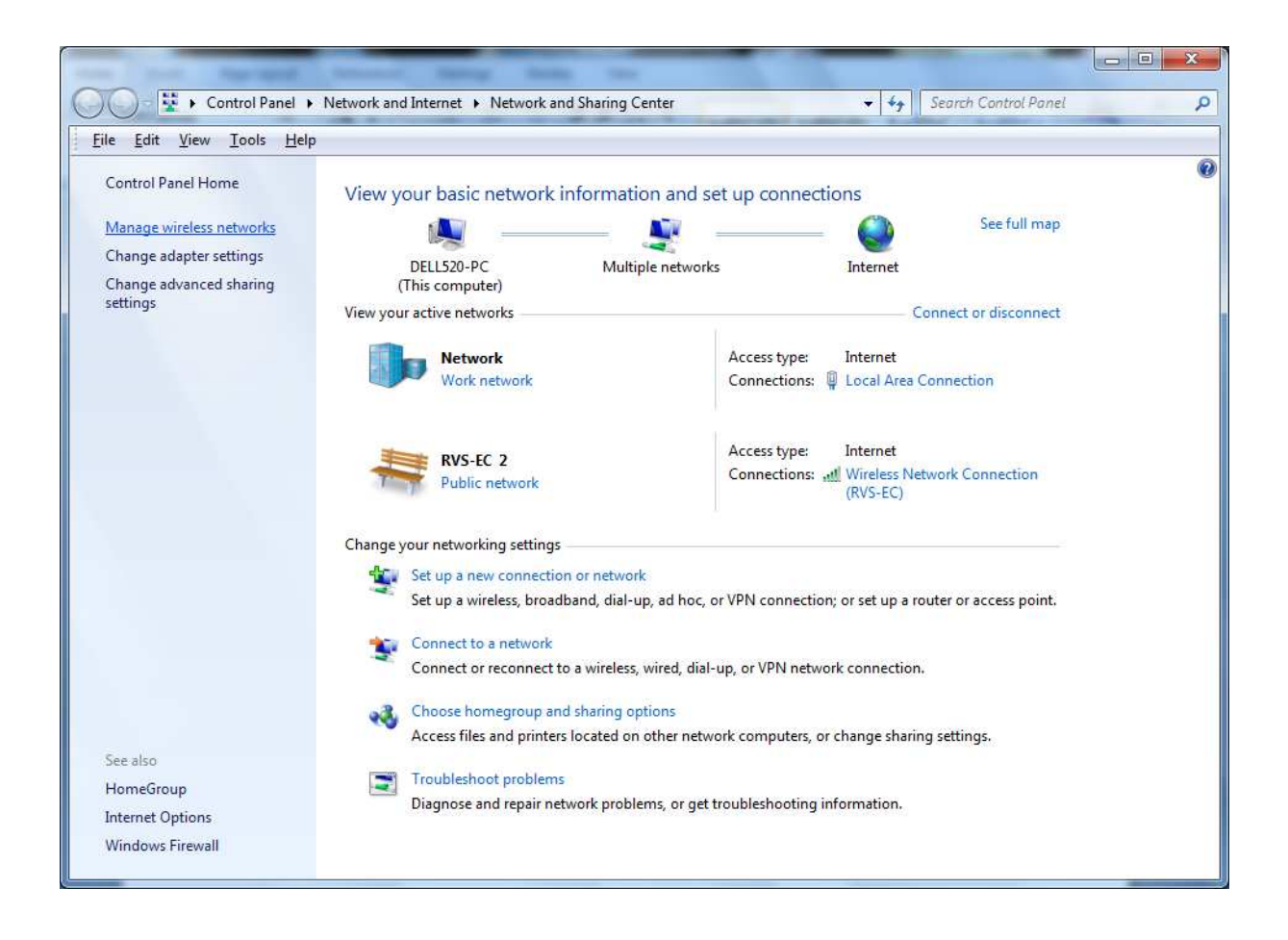

Click Manage Wireless Networks

## The following screen appears

| -            |                                           |                                  | and Henry State of                                              | -                   |       |                                 | × |
|--------------|-------------------------------------------|----------------------------------|-----------------------------------------------------------------|---------------------|-------|---------------------------------|---|
| 90           | ) ▼ aff] ト Control P                      | anel   Networ                    | k and Internet 🕨 Manage Wireless Ne                             | etworks             | ▼ \$7 | Search Manage Wireless Networks | P |
| <u>F</u> ile | <u>E</u> dit <u>V</u> iew <u>T</u> ools   | <u>H</u> elp                     |                                                                 |                     |       |                                 |   |
| M<br>Wi      | anage wireless n<br>ndows tries to connec | etworks that<br>t to these netwo | t use (Wireless Network Conr<br>orks in the order listed below. | nection)            |       |                                 |   |
| Add          | Adapter properties                        | Profile types                    | Network and Sharing Center                                      |                     |       |                                 | 0 |
| Netwo        | rks you can view, moo                     | dify, and reorder                | (2)                                                             |                     |       |                                 |   |
|              | SCHS-Student                              |                                  | Security: WPA2-Enterprise                                       | Type: Any supported |       | Manually connect                |   |
|              | RVS-EC                                    |                                  | Security: WPA2-Personal                                         | Type: Any supported |       | Automatically connect           |   |
| Le.          | 2 items                                   |                                  |                                                                 |                     |       |                                 |   |

Right Click on the "SCHS-student" (Replace SCHS with your school's wireless network ssid) - Click "Properties"

Click the "Security" Tab. The following screen is what you should see. Make sure Security Type is WPA2 – Enterprise Make sure Encryption Type is AES Authentication Method is Microsoft: Protected EAP (PEAP)

| Connection Security                 |                                |         |
|-------------------------------------|--------------------------------|---------|
| Security type:                      | WPA2-Enterprise                | •]      |
| E <u>n</u> cryption type:           | AES                            | •       |
| Pemember mu c                       | redentials for this connecti   | on each |
| Remember my a<br>time I'm logged a  | redentials for this connection | on each |
| Remember my a<br>time I'm logged a  | redentials for this connection | on each |
| Remember my o<br>time I'm logged o  | redentials for this connection | on each |
| Remember my ci<br>time I'm logged o | gs                             | on each |
| Remember my ci<br>time I'm logged o | redentials for this connection | on each |

Click "Settings"

## The following screen will appear.

| hen connecting:                                                                                                    |                                                                                                    |                                                       |
|----------------------------------------------------------------------------------------------------|----------------------------------------------------------------------------------------------------|-------------------------------------------------------|
| 🔲 🛛 🔤                                                                                                    | er certificate                                                                                                    |                                                       |
|                                                                                                    |                                                                                                    |                                                       |
|                                                                                                    | JESE SELVELS,                                                                                                    |                                                       |
|                                                                                                    |                                                                                                    |                                                       |
| Trusted <u>R</u> oot Ce                                                                                                    | rtification Authorities:                                                                                                    |                                                       |
| Class 3 Publ                                                                                                    | ic Primary Certification Authority                                                                                                    | *                                                     |
| Equifax Sec                                                                                                    | ure Certificate Authority                                                                                                    |                                                       |
| GTE CyberT                                                                                                    | rust Global Root                                                                                                    | E                                                     |
| Microsoft Ro                                                                                                    | oot Authority                                                                                                    |                                                       |
| Microsoft Ro                                                                                                    | oot Certificate Authority                                                                                                    |                                                       |
| The second second second second second second second second second second second second second second second se                                                                  | ant 2005 CA                                                                                                    |                                                       |
| Symantec R                                                                                                    | 001 2003 CA                                                                                                    |                                                       |
| Symantec R                                                                                                    | oot CA                                                                                                    |                                                       |
| Symantec R<br>Symantec R                                                                                                    | oot CA<br>III<br>III<br>It user to authorize new servers or                                                                                                    | +<br>trusted                                          |
| Symantec R Symantec R Do not gromp certification a elect Authenticati Gecured password                                                                                           | oot 2003 CA<br>iii<br>ot user to authorize new servers or<br>authorities.<br>on Method:<br>(EAP-MSCHAP v2)                                                                                              | trusted                                               |
| Symantec R Symantec R  Do not gromp certification a  elect Authenticati secured password Enable Fast Rei                                                                         | oot 2005 CA<br>m<br>ot user to authorize new servers or<br>authorities.<br>on Method:<br>(EAP-MSCHAP v2)<br>connect                                                                                     | trusted                                               |
| Symantec R Symantec R Symantec R Do not promp<br>certification a elect Authenticati fecured password Enable Fast Rev Enforce Networ                                              | oot 2005 CA<br>m<br>ot user to authorize new servers or<br>authorities.<br>on Method:<br>(EAP-MSCHAP v2)<br>connect<br>k Access Protection                                                              | trusted                                               |
| Symantec R<br>Symantec R<br>Do not promp<br>certification a<br>elect Authenticati<br>secured password<br>Enable East Re-<br>Enforce Networ<br>Disconnect if se                   | oot CA<br>iii<br>ot user to authorize new servers or<br>authorities.<br>on Method:<br>(EAP-MSCHAP v2)<br>connect<br>k Access Protection<br>river does not present cryptobindir                          | <ul> <li>trusted</li> <li><u>Configure</u></li> </ul> |
| Symantec R<br>Symantec R<br>Do not gromp<br>certification a<br>elect Authenticati<br>ecured password<br>Enable East Red<br>Enforce Networ<br>Disconnect if se<br>Enable Identity | oot 2003 CA<br>oot CA<br>III<br>ot user to authorize new servers or<br>authorities.<br>on Method:<br>(EAP-MSCHAP v2)<br>connect<br>k Access Protection<br>rver does not present cryptobindir<br>Privacy | <pre>trusted  Configure  ng TLV</pre>                 |
| Symantec R<br>Symantec R<br>Do not gromp<br>certification a<br>elect Authenticati<br>ecured password<br>Enable East Re-<br>Enforce Networ<br>Disconnect if se<br>Enable Identity | oot 2005 CA<br>minimize new servers or<br>authorities.<br>on Method:<br>(EAP-MSCHAP v2)<br>connect<br>k Access Protection<br>rver does not present cryptobindir<br>Privacy                              | trusted                                               |

Make sure the "Validate Server Certificate" checkbox is cleared. Make sure "Authentication Method" is "Secured Password (EAP-MSCHAP v2)" Click "Configure"

## The following screen appears

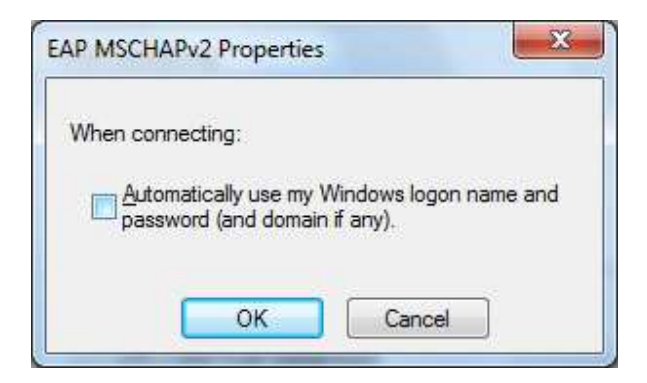

Clear the checkbox for "Automatically use my Windows logon" Click OK

Click OK again – This will take you back to the "SCHS-Student Wireless Network Properties screen

| onnection Security                                                 | 1                                            |                             |  |
|--------------------------------------------------------------------|----------------------------------------------|-----------------------------|--|
| Security type:                                                     | WPA2-Enterprise                              | •]                          |  |
| Encryption type:                                                   | AES                                          | •                           |  |
| Pemember my cr                                                     | d EAP (PEAP)                                 | Settings                    |  |
| Remember my cr<br>time I'm logged o                                | d EAP (PEAP)                                 | <u>S</u> ettings<br>on each |  |
| Remember my cr<br>time I'm logged c                                | d EAP (PEAP)  vedentials for this connection | <u>S</u> ettings<br>on each |  |
| Remember my cr<br>time I'm logged c                                | edentials for this connection                | <u>S</u> ettings<br>on each |  |
| <u>Remember my cr</u> time I'm logged of         Advanced setting  | edentials for this connection                | <u>S</u> ettings<br>on each |  |
| Remember my cr         time I'm logged of         Advanced setting | d EAP (PEAP)                                 | <u>S</u> ettings<br>on each |  |
| Agvanced setting                                                   | edentials for this connection                | <u>S</u> ettings<br>on each |  |

Click "Advanced Settings" on the SCHS-Student Wireless Network Properties page.

| 02.1X settings 802.11 setting         | ngs                              |             |             |
|---------------------------------------|----------------------------------|-------------|-------------|
| Specify authentication                | node:                            |             |             |
| User authentication                   | •                                | Replace     | credentials |
| Delete credentials f                  | or <mark>all</mark> users        |             |             |
| Enable single sign on fo              | r this network                   |             |             |
| Perform immediatel                    | / before user lo                 | ogon        |             |
| Perform immediatel                    | / after user log                 | ion         |             |
| Maximum delay (secon                  | ds):                             | 10          | *           |
| Allow additional dial sign on         | ogs to be displ                  | ayed during | single      |
| This network uses and user authentica | eparate <u>v</u> irtual<br>ation | LANs for ma | achine      |
|                                       |                                  |             |             |
|                                       |                                  |             |             |
|                                       |                                  |             |             |
|                                       |                                  |             |             |
|                                       |                                  |             |             |
|                                       |                                  |             |             |
|                                       |                                  |             |             |
|                                       |                                  |             |             |

Click the "802.1X Settings" Tab Check the "Specify Authentication mode" In the drop down box – Select "User Authentication" Click on the "Replace Credentials" Tab Fill in your username and password. Click OK